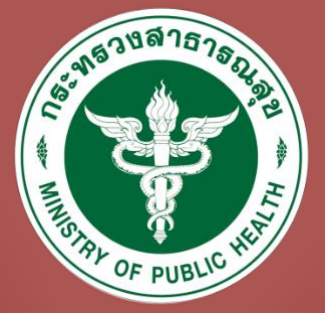

## *ะ* ขันตอน

# ขอขึ้นทะเบียนเพื่อรับใบอนุญาต

เป็นผู้ประกอบโรคศิลปะ

(สำหรับผู้สอบผ่านเท่านั้น)

ผ่านทางเว็บไซต์ BIZ PORTAL ขั้นตอนขอขึ้นทะเบียนเพื่อรับใบอนุญาตเป็นผู้ประกอบโรคศิลปะ ผ่านทางเว็บไซต์ BIZPORTAL (สำหรับผู้สอบผ่านเท่านั้น)

1. เข้าสู่เว็บไซต์ <u>https://bizportal.go.th/</u>

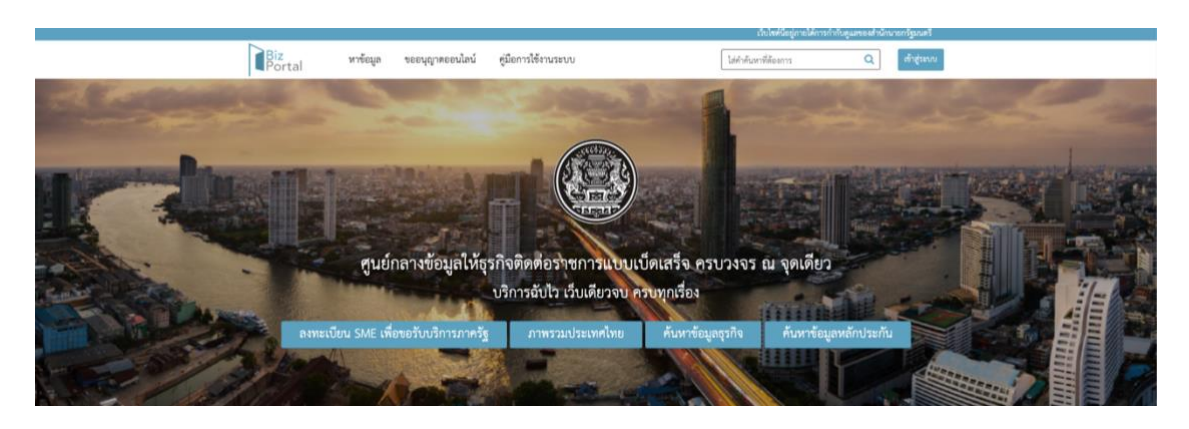

2. เลือก "เข้าสู่ระบบ" เพื่อเข้าใช้งาน

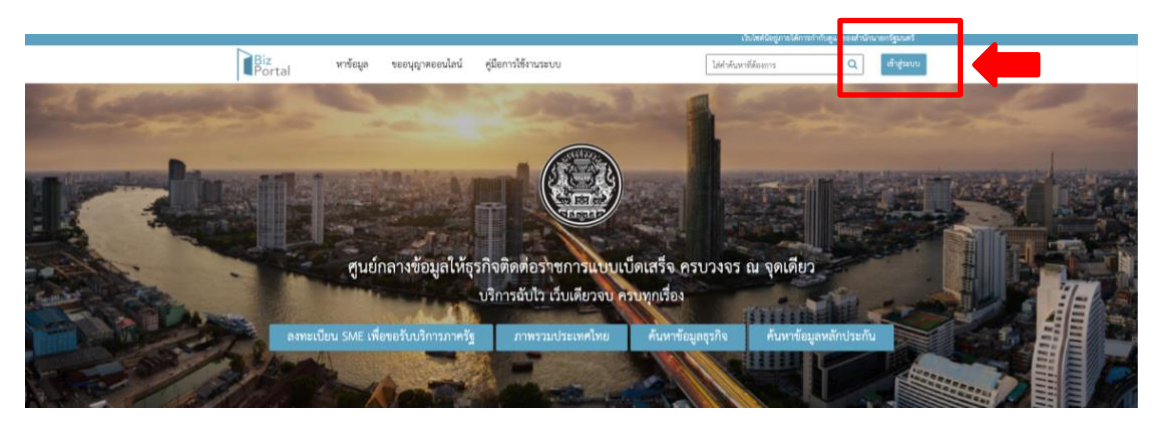

เลือก "เข้าสู่ระบบด้วยบัญชีประชาชน/เจ้าหน้าที่"

| ດຈຸณา<br>• | เลือกประเภทของบัญชีที่ต้องการเข้าใช้งาน มีดังนี้<br>- บัญชีประชาชน สำหรับท่านที่ต้องการเข้าใช้บริการภาครัฐ โดยท่านสามารถสมัค:<br>ผ่านระบบหรือขอผ่านศูนย์บริการร่วมที่รัฐไห้บริการได้ทุกสาขา |
|------------|----------------------------------------------------------------------------------------------------|
| L          | เข้าสู่ระบบด้วยบัญชีประชาชน / เจ้าหน้าที่                                                                                                    |
|            | นัญชียู่ประกอบการ สำหรับผู้ประกอบการที่ต้องการเข้างานบริการภาครัฐ โดย<br>นัญชีจะออกให้ โดยกรมพัฒนาธุรกิจการค้าหลังจากที่ท่านได้ดำเนินการจด<br>ทะเบียนบริษัทเรียบร้อย                        |
|            | เข้าสู่ระบบด้วยบัญชีนิดิบุคคล                                                                                                    |
|            | กลับหน้าแรก                                                                                                    |

กรอกข้อมูลบัญชีผู้ใช้งานและรหัสผ่าน จากนั้นเลือก "เข้าสู่ระบบ"

| ต<br>อง<br>รูนซ์กลาง                          | ) Digital ID<br>เชื่อเข้าใช้งาน<br>ภิการการรูเพื่อภาครุรกิจ | - |
|-----------------------------------------------|-------------------------------------------------------------|---|
| <b>บัญชีผู้ใช้งาน</b><br>ระบุบัญชีผู้ได้งาน / | อากันจำลึงกันจากม / โนล                                     | 7 |
| <b>รษัณย่าน</b><br>ระบุรพัฒนาน                | 0                                                           |   |
|                                               | สำคุณน                                                      |   |
|                                               | ยกเลิก                                                      |   |
| Tundadau Y                                    | ลงทะเบียน                                                   |   |

เลือก "ขออนุญาตออนไลน์" จากนั้นเลือก "ขอใบอนุญาต/งานบริการใหม่"

|                                                                                                    |                                                        |                                                                                    |                                                          | ເວັນໄຫຍ່             | นื้อยู่ภายใต้การกำกับดูแลของสำนักนายกรัฐมนตรี |
|----------------------------------------------------------------------------------------------------|--------------------------------------------------------|------------------------------------------------------------------------------------|----------------------------------------------------------|----------------------|-----------------------------------------------|
|                                                                                                    | Biz<br>Portal                                          | หาข้อมูล ขออนุญาตออนไลน์                                                           | คู่มือการใช้งานระบบ                                      | ไส่คำคันหาที่ต้องการ | Q 🛔 1234567890123 🖲                           |
| ຈອຍນຸດູງກອບປະໂຄນ໌<br>ໃຈເປັນອະດຸກະລາຍເກີກເວັ້າແມ່<br>ອ້ອຍາຊ ອຳເກທ້າອາລະເບີຍລາຍປີໃນອະດຸດູາທ/ຈາມນະກາງ<br>ແກ້ລະບະດີອະແນໄອແມ່ນອະນຸດູງກ/ຈາມນະກາງ<br>ອາເຜີກໃນອະນຸດູກ/ຈາມນະກາງ | 2                                                      |                                                                                    | - 1                                                      |                      |                                               |
|                                                                                                    |                                                        | 00<br>คำร้อง/คำขอที่ร่างค้างไว้                                                    | คำร้อง/คำขอที่                                           | 00                   | 00<br>คำร้อง/คำขอที่อนุมัติแล้ว               |
|                                                                                                    | ติดตามสถานะค                                           | กำร้อง/คำขอที่ยื่นส่งแล้ว                                                          |                                                          |                      |                                               |
|                                                                                                    | ไม่พบคำร้อง                                            |                                                                                    |                                                          |                      |                                               |
|                                                                                                    | ข้อกำหนดและเงื่อนไขการใ<br>สงวนสิขสิทธิ์ พ.ศ. 2566 ตาม | ให้บริการ คำประกาศเกี่ยวกับความเป็นส<br>เพระราชบัญญัติสิขสิทธิ์ 2537 สำนักงานพัฒนา | ส่วนตัว (Privacy Notice)<br>รัฐบาลติจิทัล (องค์การเหาชน) |                      | into<br>.go.th<br>guinesséeyeensés            |

6. เลื่อนหน้าจอเพื่อเลือก "คำขอรับใบอนุญาตประกอบโรคศิลปะ"

| Biz<br>Portal | U | หาข้อมูล   | ขออนุญาตออนไลน์ คู่มือการใช้งานระบบ<br>จ                    | ใส่คำคันหาที่ต้องการ Q | ▲ 1234567890123 ▼ |
|---------------|---|------------|-------------------------------------------------------------|------------------------|-------------------|
|               |   |            | ธุรกิจทางการเงิน                                            |                        |                   |
|               |   | /////<br>• | ธุรกิจผลิตทลังงานสำรอง และพลังงานทดแทน และขายกระแสไทฟ้าให้ภ | าครัฐ                  |                   |
|               |   | <b>Ö</b>   | ธุรกิจการท่องเที่ยว                                         |                        |                   |
|               |   |            | ธุรกิจ E-commerce (ด้านเสื้อผ้า)                            |                        |                   |
|               |   | 6          | ธุรกิจขายสินค้า Online (ด้านเครื่องสำอาง)                   |                        |                   |
|               | 0 | ს          | ด้าขอรับใบอนุญาตประกอบโรคศิลปะ                              |                        |                   |
|               | 0 |            | ขอรับรองการปฏิบัติทางการเกษตรที่ดี (GAP)                    |                        |                   |
|               |   |            | MiniApps                                                    |                        |                   |
|               |   |            | External                                                    |                        |                   |

 สำหรับการขอขึ้นทะเบียน ให้เลือก "การขอใบอนุญาตการขึ้นทะเบียนผู้ประกอบโรคศิลปะ" ในสาขาที่ท่านต้องการขอขึ้นทะเบียนเป็นผู้ประกอบโรคศิลปะ จากนั้นเลือก "ดำเนินการต่อ"

| Biz<br>Portal | หาข้อมูล ขออนุญาตออนไลน์ ผู้มีอการใช้งานระบบ ไส่ดำคันหาที่ต้องการ<br>สุรกจ E-commerce (ตานเสอผา)                                                                                                    | Q 🎍 1234567890123 🔻                                                                                                    |
|---------------|----------------------------------------------------------------------------------------------------|----------------------------------------------------------------------------------------------------|
| С             | 🕤 🍟 ซุรกิจขายสินค้า Online (ด้านเครื่องสำอาง)                                                                                                    |                                                                                                    |
| •             | บ้างอรับใบอนุญาตประกอบโรคศิลปะ                                                                                                    |                                                                                                    |
|               | เสือกโบอนุญาตที่คุณต้องการ(เสือกได้มากกว่า 1 ใบอนุญาต) <ul> <li>การสมัครสอบใบอนุญาตการขึ้นทะเบียนผู้ประกอบโรคศิลปะ (สาขากายอุปกรณ์)</li> <li>ใบอนุญาตเป็นผู้ประกอบโรคศิลปะ (สาขากายอุปกรณ์)</li> <li>การสมัครสอบใบอนุญาตการขึ้นทะเบียนผู้ประกอบโรคศิลปะ (สาขาการแก้โขความผิดปกติของการสื่อความห</li> <li>การสมัครสอบใบอนุญาตการขึ้นทะเบียนผู้ประกอบโรคศิลปะ (สาขาการแก้โขความผิดปกติของการสื่อความหมาย)</li> <li>การสมัครสอบใบอนุญาตการขึ้นทะเบียนผู้ประกอบโรคศิลปะ (สาขาการแก้โขความผิดปกติของการสื่อความหมาย)</li> <li>การสมัครสอบใบอนุญาตการขึ้นทะเบียนผู้ประกอบโรคศิลปะ (สาขาการแททย์แผนจีน)</li> </ul> | илле)                                                                                                    |
|               |                                                                                                    | <ul> <li>อันทำพอได้ที่ BIZ Portal</li> <li>อันทำพอได้ที่ BIZ Portal</li> <li>อันทำพอได้ที่หน่วยงานเจ้าของเรื่อง</li> <li>นัมสิ่งหมบริการทั้งกล่าว</li> </ul> |
|               | คำเนินการต่อ                                                                                                    |                                                                                                    |

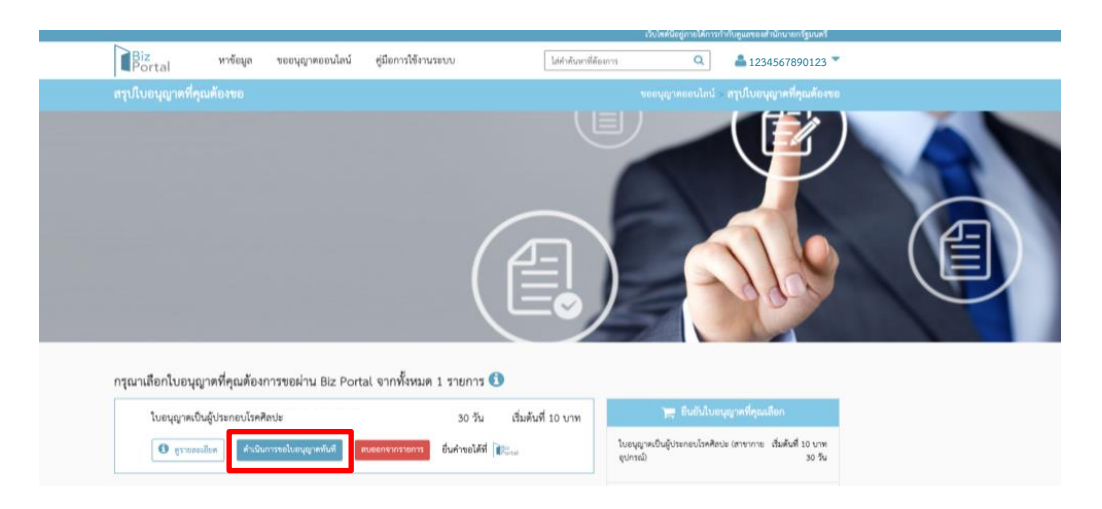

8. เลือก "ดำเนินการขอใบอนุญาตทันที"

**9.** ให้ผู้ยื่นคำขอระบุเลขที่คำขอ โดยสามารถดูได้จาก SMS สถานะการสมัครสอบที่ส่งมายังเบอร์โทรศัพท์ที่ ท่านระบุไว้ จากนั้นคลิก **"ตกลง**"

|                  | <i>a d</i>                                    |  |
|------------------|-----------------------------------------------|--|
|                  | กรุณาระบุเลขที่คำขอ/คำร้องที่ใช้ในการสมัครสอบ |  |
| รมดาหรือนิติบุคเ | เลขที่คำขอ/คำร้องที่ใช้ในการสมัครสอบ* 🕄 :     |  |
| สู่เ             | PARA                                          |  |

 ระบบจะใช้ข้อมูลและไฟล์เอกสารที่ท่านเคยอัปโหลดไว้ตอนสมัครสอบ ให้ท่านตรวจสอบความเรียบร้อย ของข้อมูล จากนั้นกด "คลิกเพื่อยอมรับเงื่อนไขการให้บริการการดำเนินการทุกครั้ง" จากนั้นกด "ส่งคำร้อง"

| หนังสือแสดงผลการสอบผ่านความรู้จากคณะกรรมการวิชาชีพ (ด้ามี)                                                  | 🕿 เลือกแอกสาร<br>รองวันแทสาราชนิด pot/spip.pg รี่อีกนาดไม่เกิน 50 MB                           |
|----------------------------------------------------------------------------------------------------|------------------------------------------------------------------------------------------------|
| สำเมาในอนุญาตให้ประกอบโรคศิลปะจากต่างประเทศสำหรับผู้ที่สำเร็จการศึกษาจากต่าง<br>ประเทศ<br>ลงนามสำเนาถูกต้อง | <ul> <li>เรียกแอกสาร</li> <li>รงสร้างอาสารหนิด pdf.tp.png.pg ที่อีกมาตนั้นกัน 50 MB</li> </ul> |
| อกสารเพิ่มเติม                                                                                              |                                                                                                |
| เอกสารเพิ่มเติม<br>เช่น หลักฐานการเปลี่ยนชื่อ-สกุล เป็นค้น<br>คำออิบาย                                      | <ul> <li>เดือกนอกสาร</li> <li>รองรับแอกการพัฒ pdf.pp.png.pg ที่อีกมาพัฒนิกัน 50 MB</li> </ul>  |
| คลิกเพื่อขอมรับเรื่อนไขการได้บริการการ                                                                      | รดำเนินการทุกครั้ง                                                                             |
| ีย์ขนกลับ บันทึกว่าง <i>สงค</i> ั                                                                           | йе»                                                                                            |

11. ตรวจสอบข้อมูลการยื่นคำขออีกครั้งจากนั้นกด "**ยืนยันการส่งคำร้อง**"

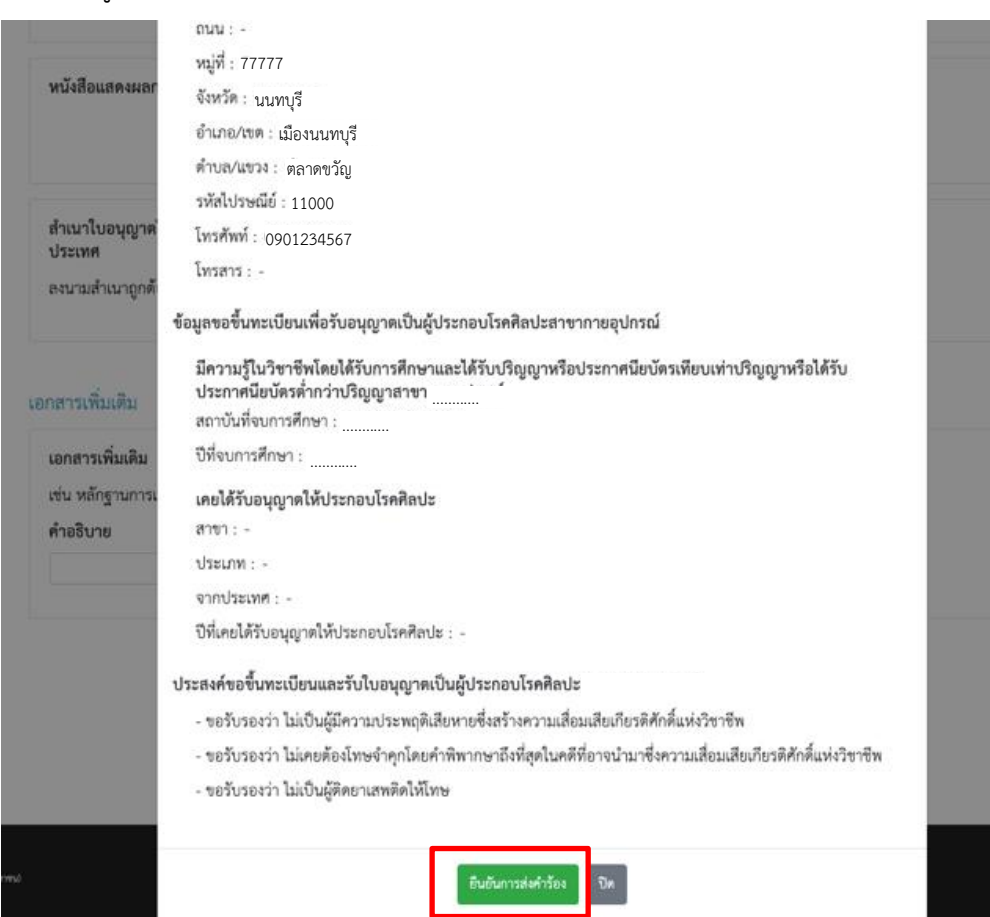

 ระบบจะทำการส่งรหัส OTP ทาง SMS ไปที่หมายเลขโทรศัพท์ที่ผู้ยื่นระบุไว้ ให้ผู้ยื่นคำขอระบุรหัส OTP ของท่านเพื่อยืนยันการส่งคำร้อง จากนั้นเลือก "ยืนยัน"

| •                                                                                          | 🖝 แอกนอกสาร<br>รองวันแกสาวชนิด pd/zip.prg.jbg ที่มีขณาคนี่มักม 50 MB                                                                                      |
|--------------------------------------------------------------------------------------------|----------------------------------------------------------------------------------------------------|
| สำเนาใบอนุญาตให้ประกอบโรคศิลปะจาก<br>ประเทศ<br>ลงนามสำเนาถูกต้อง                           | าด่างประเทศสำหรับผู้ที่สำเร็จการศึกษาจากด่าง 🕞 เลือกเอกสาร<br>รองวันอกสารนิต pd/zip.prg.jpg ที่มีขนาดไม่มัน 50 MB                                         |
| เอกสารเพิ่มเติม<br>เอกสารเพิ่มเติม<br>เช่น หลักฐานการเปลี่ยมชื่อ-สกุล เป็นต้น<br>ศ้าอธิบาย | ยื่นยันการส่งคำร้อง<br>ระบบได้ทำการส่งหัส OTP พาง SMS ไปที่หมายเลข 0901234567 กรุณา<br>ระบุรหัส OTP ของท่านเพื่อปันอันการส่งคำร้อง รหัสอ้างอิง (ENB.)<br> |

13. ระบบจะแจ้งการส่งคำร้องสำเร็จ เลือก "OK"

|                                                  | and a second second second second second second second second second second second second second second second |                       |                                   |  |
|--------------------------------------------------|----------------------------------------------------------------------------------------------------|-----------------------|-----------------------------------|--|
| สำเนาไบอนุญาคให้ประกอบไรคศิลปะจากด่างป<br>ประเทศ | ระเทศสำหรับผู้ที่สำเร็จการศึกษาจากต่าง                                                                         | 🕿 เลือดเอกสาร         |                                   |  |
| ลงนามสำเนาถูกต้อง                                |                                                                                                    | รถะวันแกลการนัด pot a | to.png.pg ที่มีกระ เฟลมีกับ 50 MB |  |
|                                                  |                                                                                                    |                       |                                   |  |
|                                                  |                                                                                                    |                       |                                   |  |
| เอกสารเพิ่มเติม                                  | $(\checkmark)$                                                                                                 |                       |                                   |  |
| เอกสารเพิ่มเติม                                  |                                                                                                    |                       |                                   |  |
| เช่น หลักฐานการเปลี่ยนชื่อ-สกุล เป็นต้น          | ส่งคำร้องสำเร็จ                                                                                                | จ                     | ang ที่มีการะหรือได้การ 50 MB     |  |
| คำออิบาย                                         |                                                                                                    |                       |                                   |  |
|                                                  | œ                                                                                                    |                       |                                   |  |
|                                                  |                                                                                                    |                       |                                   |  |
|                                                  | 🗖 อดิกเพื่ออองรับเรื่องปีของรได้เปิดกระกา                                                                      | รดำเบินการพกครั้ง     |                                   |  |

\*\*\*ระบบจะแจ้งเตือนการยื่นคำขอผ่านทางเบอร์โทรศัพท์ที่ท่านระบุไว้ด้วย

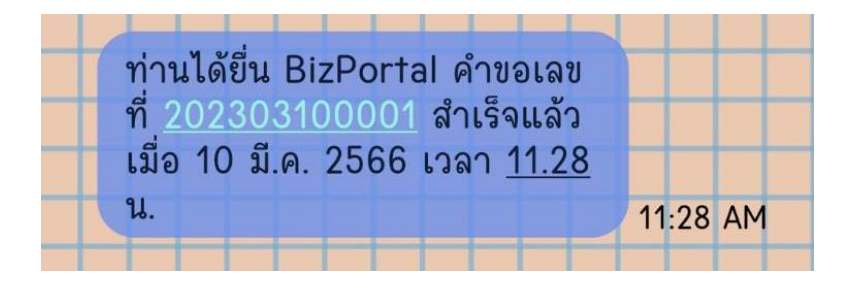

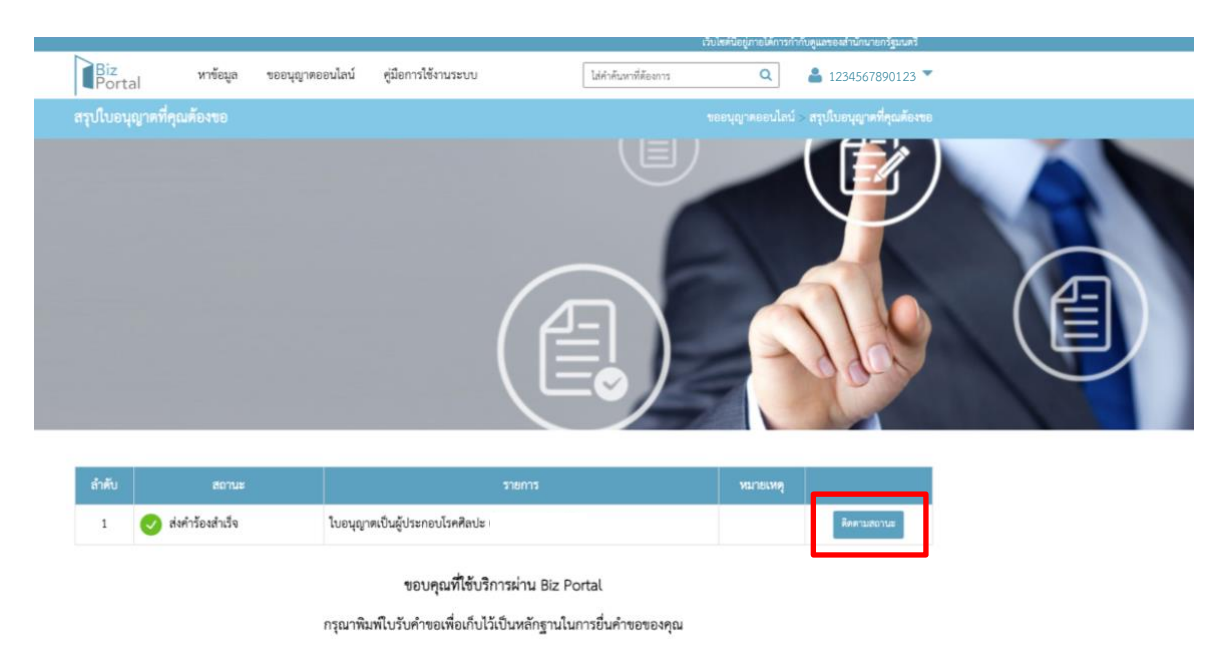

14. ให้ท่านรอการตรวจสอบเอกสารจากเจ้าหน้าที่โดยสามารถติดตามได้จาก "ติดตามสถานะ"

เมื่อเจ้าหน้าที่ตรวจสอบเอกสารเรียบร้อยแล้ว จะมี SMS แจ้งเตือนให้ท่านชำระค่าธรรมเนียมขึ้นทะเบียน
 เป็นผู้ประกอบโรคศิลปะ จำนวน 1,050 บาท ภายในระยะเวลาที่กำหนด

| BizPortal คำขอเลขที่      |         |
|---------------------------|---------|
| <u>202303100001</u> กรุณา |         |
| ชาระเงน ตามรายละเอยดเน    |         |
| https://bizportal.go.th   | 1:41 PM |

 ให้ท่านเข้าสู่ระบบอีกครั้ง ที่เว็บไซต์ <u>https://bizportal.go.th/</u> เลือก "ติดตามสถานะ" จากนั้นเลือก "ดูรายละเอียด"

| Portal                                              | หาข้อมูล                                               | ขออนุญาตออนไลน์                           | คู่มือการใช้งานระบบ        | ไม่คำค้นหาที่ต้องการ                 | ٩                         | <b>a</b> 1234567890123     |
|-----------------------------------------------------|--------------------------------------------------------|-------------------------------------------|----------------------------|--------------------------------------|---------------------------|----------------------------|
|                                                     |                                                        | Ľ                                         | ขออนุญาตออ                 | อนไลน์                               |                           |                            |
|                                                     | คำร้อง/คำข                                             | 01<br>อที่ร่างค้างไว้                     | คำร้อง                     | 01                                   | คำร้อง/                   | 01<br>คำขอที่อนุมัติแล้ว   |
|                                                     |                                                        |                                           |                            |                                      |                           |                            |
| ติดตามสถานะ                                         | ะคำร้อง/คำขอ                                           | ที่ยื่นส่งแล้ว                            |                            |                                      |                           |                            |
| ติดตามสถานะ<br>รังทั่งรังประกัญล                    | ะคำร้อง/คำขอ<br>ต่าซุค : 13-03-2566,                   | ที่ยื่นส่งแล้ว<br>16:15 : อื่นคำร้อง/คำขอ | ω                          | จันที่ย์                             | นเรื่อง : 10-03-2566, 164 | 24 : อื่นคำวัดปรักษอ (1) 😪 |
| ติดตามสถานะ<br>รังสังรังประจัญล<br>ใบอนุญาตเป็นผู้ป | ะคำร้อง/คำขอ<br>ต่าสุด : 13-03-2566,<br> ระกอบโรคสิลปะ | ที่ยื่นส่งแล้ว<br>16.15 : อันคำร้อง/คำขอ  | (1)<br>เลขที่คำร้อง/คำขอ ( | राजनं<br>(Biz Portal) : 202303100002 | มเรื่อง : 10-03-2566, 162 | 24 : อันคำถืองคำขอ (1) ~   |

#### เลือก "ยืนยัน" เพื่อเข้าสู่ขั้นตอนการชำระค่าธรรมเนียม

| Biz หาข้อมูล ขออนุญาตออนไลน์<br>Portal                                                                                                    | 💄 1234567890123 *                                                                                                    |
|----------------------------------------------------------------------------------------------------|----------------------------------------------------------------------------------------------------|
| ชื่อบริการ : ใบอนุญาตเป็นผู้ประกอบโรคศิลปะ                                                                                                    | ~                                                                                                    |
| บุคคลธรรมดา : บีทรูท โรคคิลปะ<br>เลขที่คำร้อง/คำขอ (Biz Portal) 202303100002<br>วันที่ยื่นเรื่อง 10 มี.ค. 2566 16:24                                                                             | สถานะหลัก ซำระค่าธรรมเนียมหรือเลือกช่องทางรับใบอนุญาต<br>สถานะย่อย ผู้ประกอบการดำเนินการตามสั่งการ                                                         |
| ท้าเนินการ                                                                                                    | ~                                                                                                    |
| กรุณาเลือกซ่องทางรับใบอนุญาต และซ่องทางซำระค่าธรรมเนียมของคุณ                                                                                                    |                                                                                                    |
| ขั้นตอนที่ 1 เลือกซ่องทางชำระค่าธรรมเนียม                                                                                                    | กรุณายืนยันข้อมูล                                                                                                    |
| () ສາງຢູ່ຮ້າງທຳຫລວງເຄງາດ (OSS)                                                                                                    | สองพองสองสองสระแบ็นนา มีอาณย์แนนด์                                                                                                    |
| <ul> <li>ប្រធានចាក់ចេញស្រួត (000)</li> </ul>                                                                                                    | นตงมางการรมากรรรกราร : กนาพการทางท                                                                                                    |
| <ul> <li>ภูมยารธรรษญ์เลก แขวงดุสิต เขตดุสิต กรุงเทพฯ 10300</li> </ul>                                                                                                    | ของท เงขารอก เธรรมเนียม : บระพอเมนต<br>ค่าธรรมเนียมใบอนุญาต : 1000.00 บาท                                                                                  |
| <ul> <li></li></ul>                                                                                                    | ของท เงษาระค เธรรมเนียม : บริเพยิเมนต<br>ค่าธรรมเนียมใบอนุญาต : 1000.00 บาท<br>จำนวนเงินที่ต้องขำระ (รวม) : 1000.00 บาท                                    |
| <ul> <li>รูนธรรดศาชออมุญ (ศ (333)</li> <li>59/1 ถนนพิษณุโลก แขวงดุสิด เขตดุสิต กรุงเทพฯ 10300</li> <li>คิวอาร์โด้ด</li> <li>สแกน ผ่าน Application "KTB Netbank"</li> <li>ปิลเพย์แมนต์</li> </ul> | ของท พิษาระค เธรรมเนยม : บรเพยมนต<br>ค่าธรรมเนียมใบอนุญาต : 1000.00 บาท<br>จำนวนเงินที่ต้องซำระ (รวม) : 1000.00 บาท<br>ซำระเงินภายในวันที่ : 31/มี.ค./2566 |

### เลือก "ตกลง" เพื่อยืนยันการส่งข้อมูลอีกครั้ง

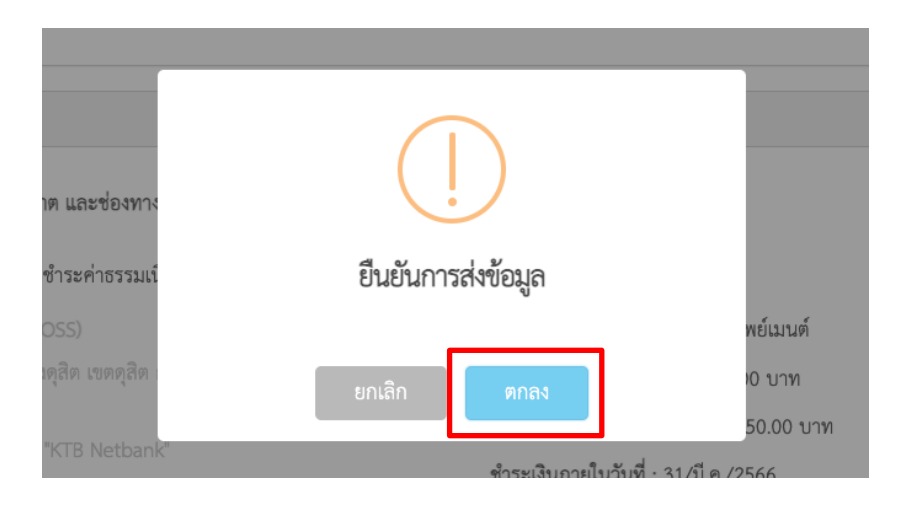

#### 19. กด "ยืนยัน" อีกครั้ง

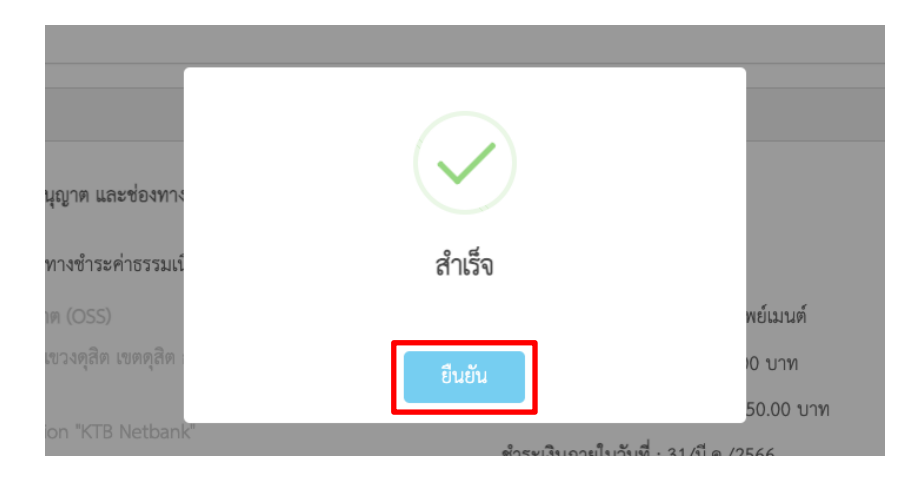

20. กด "ดาวน์โหลด" บิลเพลเมนต์ เพื่อดาวน์โหลดบิลการชำระเงิน ภายในระยะเวลาที่กำหนด

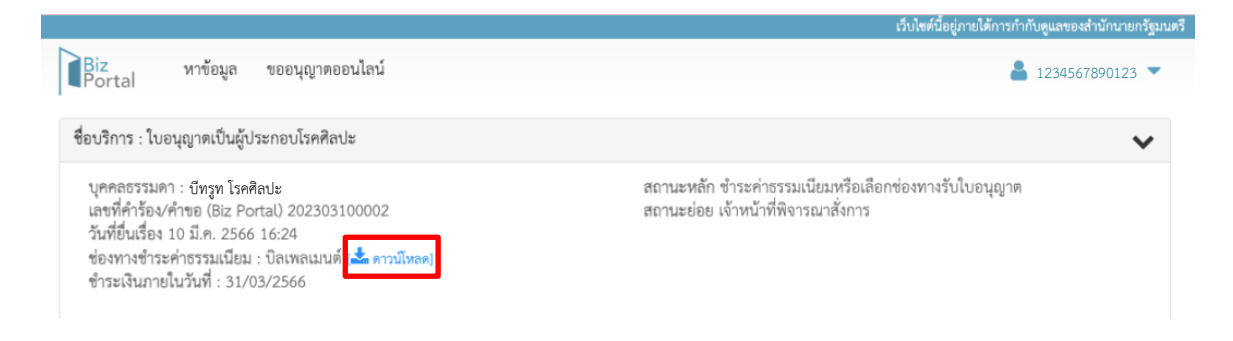

21. ผู้ยื่นคำขอสามารถเลือกช่องทางการชำระค่าธรรมเนียมได้ตามช่องทางที่สะดวก

| 6                                                                                                    | S:UUNTS                                                                                                    | เร้มซ่ำระเงินกลาง                                                                                                    | กรมสนับสนุมบริการสุขภา<br>ment of Health Service Suppor<br>ผ่ายคลั                                                                                                    |
|----------------------------------------------------------------------------------------------------|----------------------------------------------------------------------------------------------------|----------------------------------------------------------------------------------------------------|----------------------------------------------------------------------------------------------------|
| 30                                                                                                    | 20008                                                                                                    | รการกาครัฐ                                                                                                    | Two +6621937010                                                                                                    |
| -offace.                                                                                                    | Payment P                                                                                                    | ortal of Government                                                                                                    |                                                                                                    |
| ของชาวะ นางส                                                                                                    | สาวบีทรูท โรคศิลปะ                                                                                                    | นทรทั่ง                                                                                                    | บแจลทำระ/841 No. : 2303130000092                                                                                                    |
| วันที่เริ่มข่าวย/5ย                                                                                                    | art Date : 13 มีนาคม 2566                                                                                                    | 29                                                                                                    | inen eile (Ref.) 1 : 23031300000092                                                                                                    |
| วันที่ครบกำหนดข                                                                                                    | Inst/Due Date : 31 Sunks                                                                                                    | 2566 ram 23.00 u.                                                                                                    | <b>V7427498047738 (V7W)</b> : 1,050                                                                                                    |
| shifu/tem                                                                                                    |                                                                                                    | THEM TO / Description                                                                                                    | Installe/Amount (Baht)                                                                                                    |
| 1.                                                                                                    | ค่าคำร้องๆ                                                                                                    |                                                                                                    | 50                                                                                                    |
| 2                                                                                                    | ค่าขึ้นทะเบียนเป็นผู้ประเ                                                                                                    | กอบโรคศิลปะ                                                                                                    | 1,000                                                                                                    |
| 3.                                                                                                    |                                                                                                    |                                                                                                    |                                                                                                    |
| 4                                                                                                    |                                                                                                    |                                                                                                    |                                                                                                    |
| 5.                                                                                                    |                                                                                                    |                                                                                                    |                                                                                                    |
| inout at a                                                                                                    | Amount                                                                                                    |                                                                                                    | P                                                                                                    |
| 10fia.12# R.14                                                                                                    | สาวบีทรูท โรคศิลปะ                                                                                                    |                                                                                                    | สำหรับขนาดา                                                                                                    |
| ออมูขาวะ <b>บาง</b><br>วันที่เริ่มข่าวะ/ 5i<br>วันที่ควบกำหนด                                                                                                    | สาวบัทรูท โรคศิลปะ<br>art Date : 13 มีนาคม 2566<br>http:/ Due Date : 31 มีนาคม                                                                                                    | ม 2566 เวลา 23.00 น วลี<br>เวิษณะมี <b>ส่วนเป็ นั้นประ</b> โดงรั                                                                                                    | สำหรับธนาคา<br>วันที่/ Date : 13 มีนาคม 256<br>ข้อางอิง (Ref.) 1 : 23031300000092<br>ราทัดข่างอิง (Ref.) 2 : 2303092                                                                                                    |
| งอมูขาระ 1214<br>รับที่เริ่มข้าระ/ 5r<br>รับที่ครบกำหนด<br>) เวินสด (Cash)<br> ]โรรอัน (Tanda                                                                                                    | สาวบัทรูท โรคศิลปะ<br>art Date : 13 มีนาคม 2566<br>กระ/ Due Date : 31 มีนาค<br>( ) เคระสีบริษัท (Cather)<br>d :                                                                                                    | ม 2566 เวลา 23.00 น. รที<br>เป็นครูเคย) <b>จำนวนนักที่ตองร้าวต (บาทย</b> ์)                                                                                                    | สำหรับขาคา<br>วินที่/ Date : 13 มีนาคม 256<br>ได้ย่างอิ่ะ (Hef.) 1 : 23031500000092<br>าร์โดย่างอิ่ะ (Hef.) 2 : 2303092<br>1,050                                                                                                    |
| ออมูขาวอ 1114<br>วันที่เว็บข่าวอ/ 50<br>วันที่ความกำหนดร<br>() เป็นสด (Cash)<br>() ไละเป็น (Tuesdo<br>() ไละเป็น (Tuesdo                                                                                                    | สาวบัทรูท โรคศิลปะ<br>ant Date : 13 มีนาคม 2566<br>Intel/ Due Date : 31 มีนาคม<br>[] แครประวัติศ (Casher)<br>d<br>และเอาส์ ได้ที่ เรื่องค่า<br>สาทา /Bark - Banch                                                                                                    | ม 2566 เวลา 23.00 น. รพิ<br>(Deque) จำนวนนั้นเพื่องร่างะ (บางย์<br>าธกรณฑร์ก/ Cheque No.                                                                                                    | สำหรับขางกา<br>วันที่// Date: 13 มีมาคม 256<br>โต้กาลัง (Pw() 1 : 23031500000092<br>ารพิตราลัง (Pw() 2 : 2303092<br>1,050<br>รำมามรับ/Amount                                                                                                    |
| องสูงราร บาง<br>ในที่เริ่มข่าวยา/ 56<br>ในที่ความกำหนดร<br>) เป็นสด (Cach)<br>] โรงเป็น (Transfe<br>Geographs -                                                                                                    | สาวบัทรูท โรคสิลปะ<br>art Date : 13 มีนาย<br>( ) arts for the still func-<br>iter ( ) arts for the still func-<br>arts / Bank - Branch                                                                                                    | ม 2566 เวลา 23.00 น. วารี<br>Cheque) จำกวนให้สร้องร้าน โกรษ<br>หลายสงส์หว่า Cheque No.<br>เกราย์หว่าวเป็นสมบบท่องานการที่สูงของรมส                                                                                                    | สำหรับขางคา<br>วันส์/ Date : 13 มีเกาะม 256<br>เลื้อกาลิ: (Hef.) 1 : 230313000000072<br>าเกี่ยวกลัง (Hef.) 2 : 2303072<br>1.050<br>จำหระเสียงAmount<br>กรรีบข้าวแล้มเอาเของเสียาแกกรัฐ                                                                                                    |
| ออมูราระ บาง<br>วันที่เริ่มข่าวมารร<br>วันที่ครบกำหนดร<br>() เป็นสด (Cash)<br>() โรรเป็น (Touris<br>(Cash) (Touris<br>(Cash) (Touris<br>(Cash) (Touris                                                                                                    | สาวบัทรูท โรคสิลปะ<br>art Date : 13 Elineu 356<br>frae/ Dae Oate : 31 Elineu<br>[] aendizide (Caster)<br>d<br>                                                                                                    | ม 2566 เวลา 23.00 น. รรมี<br>เวิเรอูเลซ์<br>พรายมาร์ไห้ (Sugas No.<br>การที่เข้าสะในสายหนังตามมาที่การและเอง<br>.หนึ่งกับกำลับบา                                                                                                    |                                                                                                    |
| ออมูราระ 1114<br>วันที่เริ่มข่าวมา ระ<br>วันที่ครบกำหนดา<br>1 เงินของ (Cach)<br>1 โดยสอง (Toendo<br>1<br>1 โดยสาม<br>1<br>1<br>1<br>1<br>1<br>1<br>1<br>1<br>1<br>1<br>1<br>1<br>1<br>1<br>1<br>1<br>1<br>1<br>1                                                                                                    | สาวบัทรูท โรคสิลปะ<br>art Date : 13 มีมาณ<br>frac/ Dae Oate : 31 มีมาณ<br>[] aenditride (Caster's<br><b>c</b><br><b>c</b><br><b>c</b><br><b>c</b><br><b>c</b><br><b>c</b><br><b>c</b><br><b>c</b><br><b>c</b><br><b>c</b>                                                                                                    | ม 2566 เวลา 23.00 น. รพิ<br>เป็นของ จำการเป็นที่เองร้าน เป็นของ<br>พระสองหลึ่ง (ปัตอุเล Ho.<br>หารใบร้านเป็นสามาระกามการที่สุดเสลาแลก<br>.หนึ่งสัมมีการเป็นสามาระกามการที่สุดเสลาแลก<br>.หนึ่งสัมมีการเป็นสามาระกามสามาระกามสามาระกา                                                                                                    |                                                                                                    |
| องมูราระ บาง<br>วันที่เริ่มข่าวยา/ ระ<br>รันที่ครบกำหนดร่<br>( ) เป็นตด (Cadh)<br>( ) เป็นตด (Cadh)<br>( ) เป็นตด (C                                    | an 2009 to 13 Brown 2566<br>and Date : 13 Brown 2566<br>(1) and Brown 2566<br>(1) and Brown Carles : 51 Brown<br>(1) and Brown Carles<br>and Brown Pay<br>ballion Pay<br>ballio                                                                                                    | ม 2566 เวลา 23.00 น. รที<br>เกิดอุณฑ์ ร้างวามให้เรื่องร้าง โรงข์<br>พระสมาร์ช (Seque to.<br>เหราะเป็นที่มห์เงินบา<br>เหราะเป็นที่มห์เงินบา<br>การ์โอการ์สา (Seque to                                                                                                    | สิทธิ์โรษาร<br>ชั่งเป็นอะเว้า 35 เกระ 355<br>เข้าเริ่ง (%1) 1: 2503150000002<br>รริเข้าเริ่ง (%1) 2: 2503092<br>1.050     สิทธาตินาร<br>ชั่งเข้าเหล่า (%1) 2: 2503092<br>เรื่อง (%1) 2: 2503092<br>เรื่อง (%1) 2: 2503092<br>(%1) 2: 2503092<br>(%1) 2: 250309 |
| องสูขาวง บางสงบาง บางสงบาง<br>วันที่เป็นข่ายการที่<br>วันที่ความก้างและที่<br>() เป็นของ (Cash)<br>() ไปแปละ (Cash)<br>() ไปแปละ (Cash)<br>() () () () () () () () () () () () () (                                                                                                    | an Dùng ni LanRaich<br>an Dan - 13 Burne 2666<br>frair / Dae Dale - 33 Burne<br>I Jerneffelde (Lanker'n<br><b>ren Alerk - Banch</b><br>feiner / Ryr<br>Balliour Amount<br>I Balliour Amount                                                                                                    | ม 2566 เวลา 23.00 1. รร<br>(Degos) ข้ายวะปะให้สังสร้าย โมระย<br>หมายมายที่ง/ Chaque No.<br>เหราะไป ระบะปะการการการการการการการการการการการการการก                                                                                                    |                                                                                                    |
| 0049173 UT4454<br>Surfi-Surfi-Sur                                                                                                    | an 2017 pril<br>and Date: 13 Borne 2066<br>http://bachber.31 Borne<br>(] uneditridie (Casher):<br>                                                                                                    | e 2566 nam 23.00 u. na<br>Annahoffestra fans<br>nanahoffestra fans<br>na |                                                                                                    |
| Constant United States of States of State                                                                                                    | sh n20 mgn 1 sañalau<br>sh n20 mg 1 sañalau<br>(1) uendiráde (saber)<br>(1) uendiráde (saber)<br>(1                                                                                                    | دیک معکوم کی معلوم کی معلوم کی معلوم کی معلوم کی معلوم کی معلوم کی معلوم کی معلوم کی معلوم کی معلوم کی مع<br>معلوم کی معلوم کی معلوم کی معلوم کی معلوم کی معلوم کی معلوم کی معلوم کی معلوم کی معلوم کی معلوم کی معلوم کی<br>معلوم کی معلوم کی معلوم کی معلوم کی معلوم کی معلوم کی معلوم کی معلوم کی معلوم کی معلوم کی معلوم کی معلوم کی<br>معلوم کی معلوم کی معلوم کی معلوم کی معلوم کی معلوم کی معلوم کی معلوم کی معلوم کی معلوم کی معلوم کی معلوم کی<br>معلوم کی معلوم کی معلوم کی<br>معلوم کی معلوم کی معلوم کی<br>معلوم کی معلوم کی معلو<br>کی معلوم کی معلوم کی معلوم کی معلوم کی معلوم کی معلوم کی معلوم کی معلوم کی معلوم کی معلوم کی معلوم کی معلوم<br>معلوم کی معلوم کی معلوم کی معلوم کی معلوم کی معلوم کی معلوم کی معلوم کی معلوم کی معلوم کی معلوم کی معلوم کی<br>معلوم                                                                                                    |                                                                                                    |
| Construction Cardy<br>Laboration Cardy<br>Laboration Cardy<br>Laboration Cardy<br>Laboration Cardy<br>Laboration<br>Cardinal<br>Cardinal<br>Construction<br>Construction<br>Cons                                                                                    | An 2017 pri 1 shahadi<br>The table 13 Burne 2006<br>Franz Due Cale 23 Burne<br>( ) anstricte Cale 2007<br><b>mm Aust - Banch</b><br><b>him Aust - Banch</b><br><b>him Aust</b> | دین معکور<br>دین معکور<br>دین معکور                                                                                                    | Brithours     Self Cent     Self Cent     Self Cent     Self Cent     Self Cent     Self Cent     Self     Self                                                                                                    |
| มาสาย<br>เป็นที่มีเราราช<br>รับที่ครามกำรามสา<br>รับที่ครามกำรามสา<br>รับที่ครามกำรามสาย<br>รับที่สาย<br>รับที่สาย<br>ราย<br>รับที่สาย<br>ราย<br>รับที่สาย<br>ราที่สาย<br>ราย<br>รับที่สาย<br>ราย<br>ราย<br>ราย<br>ราย<br>ราย<br>ราย<br>ราย | en officer in the second second secon                                                                                                    | د به به به به به به به به به به به به به                                                                                                    |                                                                                                    |

 เมื่อผู้ยื่นคำขอชำระเงินเรียบร้อยแล้วให้รอผู้มีอำนาจลงนามในใบอนุญาต จึงจะสามารถดาวน์โหลด ใบอนุญาตได้ โดยเข้าสู่ระบบที่เว็บไซต์ <u>https://bizportal.go.th/</u>